# **<u>3 "How"s of Buyer E-Service Tool (BEST)</u>**

- 1) How to apply for Invitation and pre-apply for IC Entry Badge
- 2) How to check the approval status of your invitation and IC Entry Badge Applications
- 3) How to print out your e-invitation and IC Entry Badge Notice

# 1<sup>st</sup> HOW:

#### How to apply for Invitation and pre-apply for IC Entry Badge

Starting from the 111th session of Canton Fair, Invitation application and pre-apply for IC Entry Badge are requested to apply at the same time via <u>BEST</u>.

Step 1: Please use the given Username and Password by logging on **BEST** in our official website.

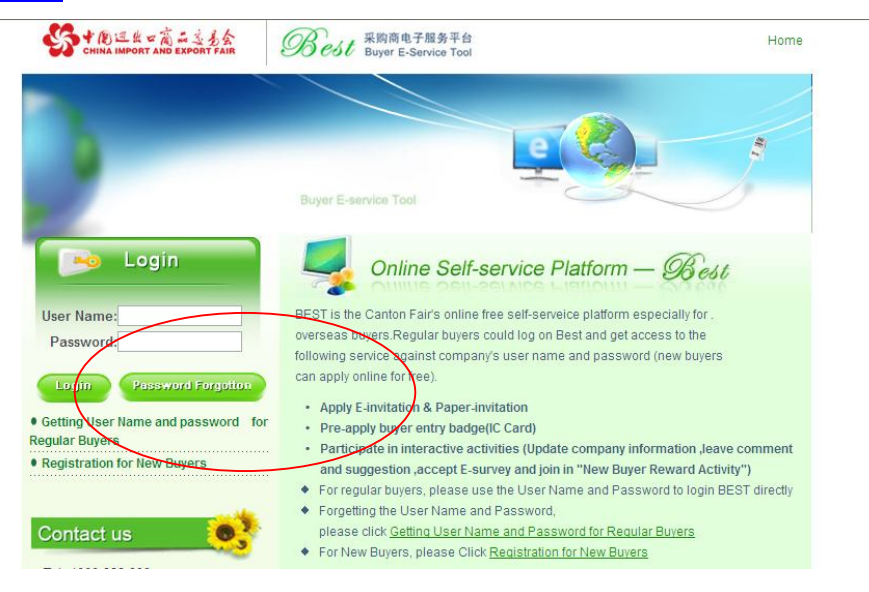

Step 2: After logging on BEST, please click "Free IC Entry Badge / Invitation Application".

| A Greener World wit |                                                |                      |                      |
|---------------------|------------------------------------------------|----------------------|----------------------|
| <u>L\$</u>          | th the 的est<br>展购商电子服务<br>Buyer E-service Tool |                      |                      |
| Welcome             | e to Buyer E-Service Tool (                    | BEST)!               |                      |
|                     | Welcome                                        | Buyer E-service Tool | Buyer E-service Tool |

Step 3: Please go to the bottom of the page and choose "I have the IC Entry Badge" or "I don't have the IC Entry Badge".

| Name                                | Passport NO. | Attribute | App Date   | Status                  | Operation                                            |
|-------------------------------------|--------------|-----------|------------|-------------------------|------------------------------------------------------|
| SGADF                               | dh48678      | New Apply | 2012-03-07 | Waiting for<br>approval | Edit Delete<br>Add                                   |
| TEST 3月5日 TEST01                    | xbgh63568    | New Apply | 2012-03-05 | Waiting for<br>approval | Edit Delete                                          |
| аааа                                | h12313131123 | New Apply | 2012-03-02 | Unapproved              | Edit Delete                                          |
| 测试测试测试测试teat<br>taetetig20120110001 | dh354654     | New Apply | 2012-01-11 | Printed                 | Print out E<br>invitatio<br>Email it to<br>me<br>Add |

Step 4: For the applicant of "I don't have the IC Entry Badge", please input the information of each applicant to make the application. Then click "NEXT".

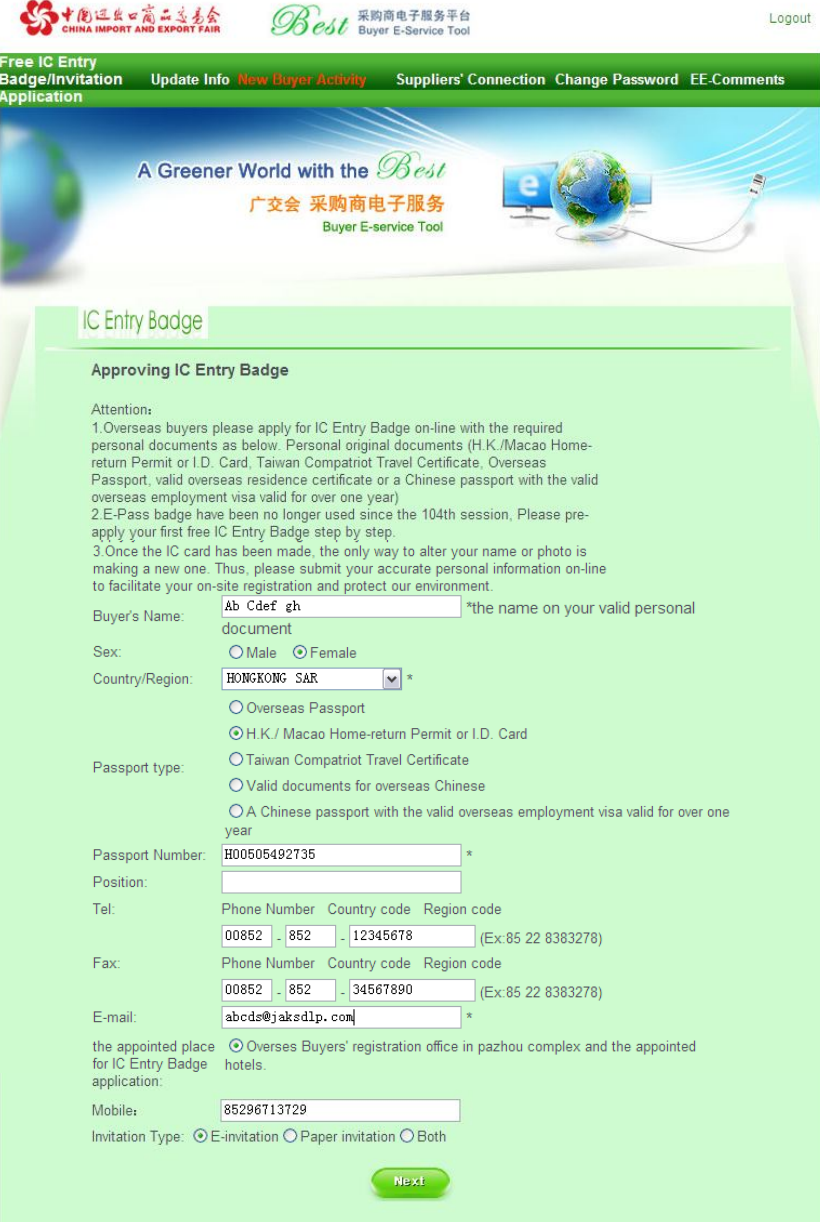

Step 5: A passport photo will be requested to be uploaded for the IC entry Badge.

Notice:

1. Upload photo guide: Browse ->Upload->Capture->Photo saved successful->Submit

2. The Format of Photo should be JPG, and the size should not be over 300k.

If you do not have a photo to upload the time of application, you can upload later. However, the approval of IC Entry Badge Application will not be passed. Please click "Submit" to submit your invitation application.

| 2    | A Greener World with the 多色的<br>广交会 采购商电子服务<br>Buyer E-service Tool                                                                                                    |
|------|----------------------------------------------------------------------------------------------------|
| IC I | Entry Badge                                                                                                    |
| Up   | Image: State State |
| Inv  | Itation Type: OE-invitation OPaper invitation OBoth                                                                                                    |

There will be system reminders once you click "Submite" as the photo was not uploaded. Please just click "OK" to close them.

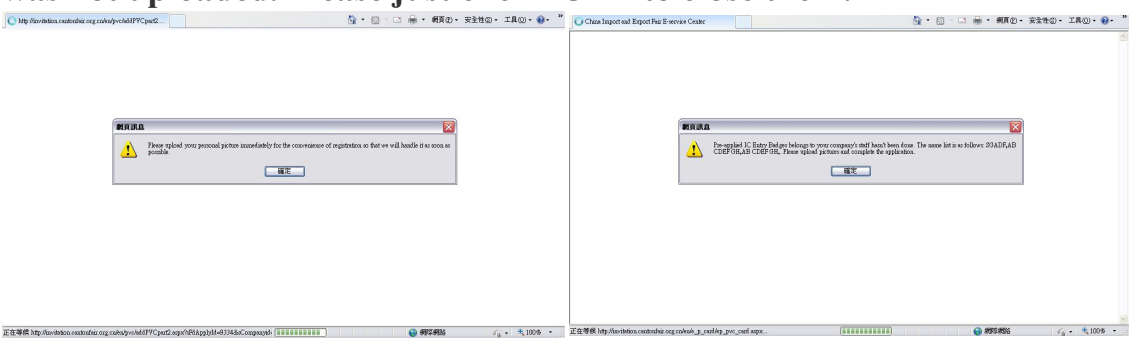

Step 5: Application is submitted and approval status can be checked (Please see " $2^{nd}$  HOW TO").

### 2<sup>nd</sup> HOW:

### How to apply for Invitation and pre-apply for IC Entry Badge

The application will be approved within 3 working days. Please login to your BEST account again once you receive email notices from Canton Fair for the approved Invitation and IC Entry Badge (with photo uploaded) applications.

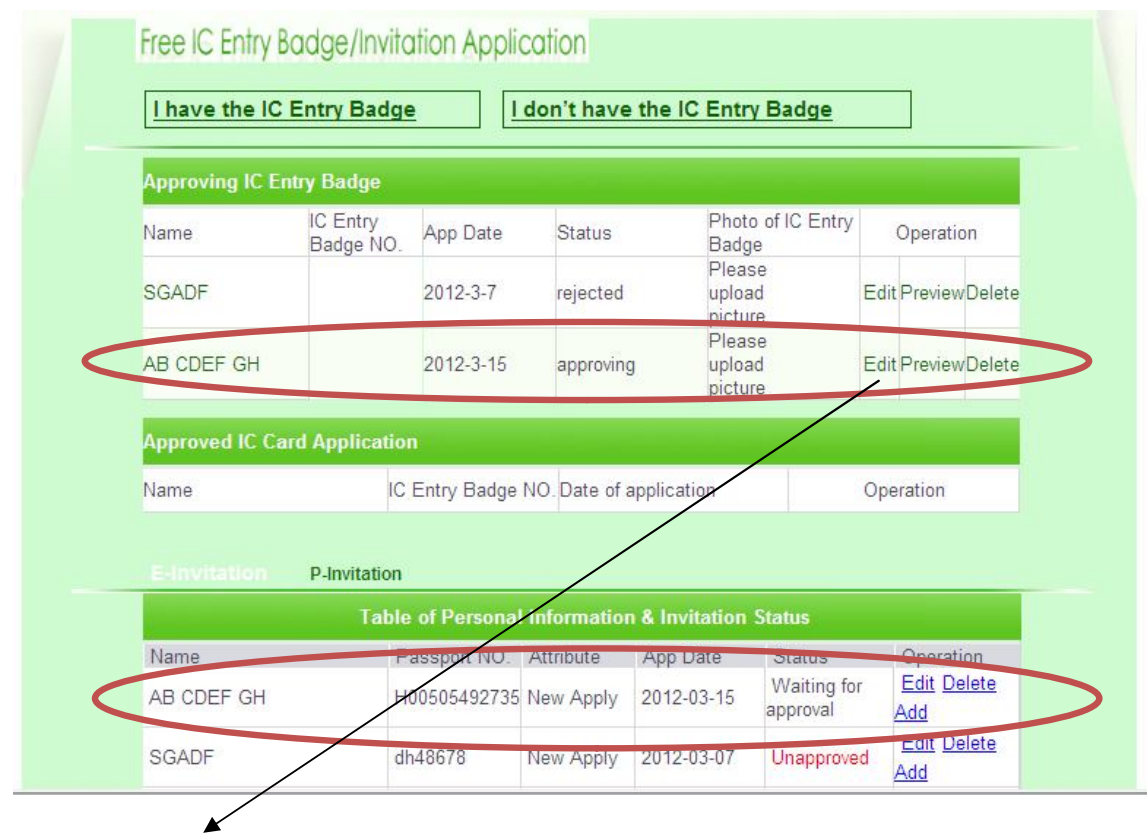

Please click "EDIT" to upload the photo if it is ready.

## 3<sup>rd</sup> HOW:

### How to Print Out your E-invitation and IC Entry Badge Notice

The status of each application is listed, e.g, approved, unapproved, printed, waiting for approval. For approved invitation, please click "preview" or "print out E-invitation".

| SGADF dh48678 New Apply 2012-03-07 Waiting for<br>approval Edit Delet<br>Add   TEST 3月5日 TEST01 xbgh63568 New Apply 2012-03-05 Waiting for<br>approval Edit Delet<br>Add   aaaa h1231313123 New Apply 2012-03-02 Unapproved Edit Delet<br>Add   jjjjjjjjjjjjjjjjjjjjjjjjjjjjjjjjjjjj | Name                                | Passport NO. | Attribute | App Date   | Status               | Operation                                            |
|----------------------------------------------------------------------------------------------------|-------------------------------------|--------------|-----------|------------|----------------------|------------------------------------------------------|
| TEST 3月5日 TEST01 xbgh63568 New Apply 2012-03-05 Waiting for approval Add Add Add Add Add Add Add Add Add Ad                                                                                                    | SGADF                               | dh48678      | New Apply | 2012-03-07 | Waiting for approval | Edit Delet                                           |
| aaaa h1231313112 New Apply 2012-03-02 Unapproved Edit Delet<br>Add   测试测试测试teat<br>taetetlg20120110001 dh354654 New Apply 2012-01-11 Printed Printed                                                                                                    | TEST 3月5日 TEST01                    | xbgh63568    | New Apply | 2012-03-05 | Waiting for approval | Edit Delet                                           |
| 测试测试测试测试teat<br>taetetlg20120110001 dh354654 New Apply 2012-01-11 Printed Email it to<br>me                                                                                                    | аааа                                | h12313131123 | New Apply | 2012-03-02 | Unapproved           | Edit Delet                                           |
| Add                                                                                                    | 测试测试测试测试teat<br>taetetlg20120110001 | dh354654     | New Apply | 2012-01-11 | Printed              | Print out E<br>invitatio<br>Email it to<br>me<br>Add |

For the approved IC Entry Badge application, please click PRINT to print out the IC Entry Badge Notice which will be shown under OPERATION.

| Approving IC Entry Badge |                       |           |           |                             |                    |  |
|--------------------------|-----------------------|-----------|-----------|-----------------------------|--------------------|--|
| Name                     | IC Entry<br>Badge NO. | App Date  | Status    | Photo of IC Entry<br>Badge  | Operation          |  |
| SGADF                    |                       | 2012-3-7  | rejected  | Please<br>upload<br>picture | Edit PreviewDelet  |  |
| AB CDEF GH               |                       | 2012-3-15 | approving | Please<br>upload<br>picture | Edit PreviewDelete |  |